## **Oracle® Enterprise Session Border Controller**

FIPS Compliance Guide Release E-CZ7.5.0

August 2017

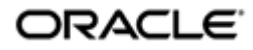

### Notices

Copyright<sup>©</sup> 2017, 2014, Oracle and/or its affiliates. All rights reserved.

This software and related documentation are provided under a license agreement containing restrictions on use and disclosure and are protected by intellectual property laws. Except as expressly permitted in your license agreement or allowed by law, you may not use, copy, reproduce, translate, broadcast, modify, license, transmit, distribute, exhibit, perform, publish, or display any part, in any form, or by any means. Reverse engineering, disassembly, or decompilation of this software, unless required by law for interoperability, is prohibited.

The information contained herein is subject to change without notice and is not warranted to be errorfree. If you find any errors, please report them to us in writing.

If this is software or related documentation that is delivered to the U.S. Government or anyone licensing it on behalf of the U.S. Government, then the following notice is applicable:

U.S. GOVERNMENT END USERS: Oracle programs, including any operating system, integrated software, any programs installed on the hardware, and/or documentation, delivered to U.S. Government end users are "commercial computer software" pursuant to the applicable Federal Acquisition Regulation and agency-specific supplemental regulations. As such, use, duplication, disclosure, modification, and adaptation of the programs, including any operating system, integrated software, any programs installed on the hardware, and/or documentation, shall be subject to license terms and license restrictions applicable to the programs. No other rights are granted to the U.S. Government.

This software or hardware is developed for general use in a variety of information management applications. It is not developed or intended for use in any inherently dangerous applications, including applications that may create a risk of personal injury. If you use this software or hardware in dangerous applications, then you shall be responsible to take all appropriate fail-safe, backup, redundancy, and other measures to ensure its safe use. Oracle Corporation and its affiliates disclaim any liability for any damages caused by use of this software or hardware in dangerous applications.

Oracle and Java are registered trademarks of Oracle and/or its affiliates. Other names may be trademarks of their respective owners.

Intel and Intel Xeon are trademarks or registered trademarks of Intel Corporation. All SPARC trademarks are used under license and are trademarks or registered trademarks of SPARC International, Inc. AMD, Opteron, the AMD logo, and the AMD Opteron logo are trademarks or registered trademarks of Advanced Micro Devices. UNIX is a registered trademark of The Open Group.

This software or hardware and documentation may provide access to or information about content, products, and services from third parties. Oracle Corporation and its affiliates are not responsible for and expressly disclaim all warranties of any kind with respect to third-party content, products, and services unless otherwise set forth in an applicable agreement between you and Oracle. Oracle Corporation and its affiliates will not be responsible for any loss, costs, or damages incurred due to your access to or use of third-party content, products, or services, except as set forth in an applicable agreement between you and Oracle.

# Contents

|                                                                                                    | ••••• |
|----------------------------------------------------------------------------------------------------|-------|
| License Requirements                                                                                                    |       |
| Platform Support                                                                                                    |       |
| Verifying and Changing the Bootfile                                                                                                    |       |
| ryptographic Modules                                                                                                    | ••••• |
| Xandom Number Generator                                                                                                    | ••••• |
| -11'5 States                                                                                                    | ••••• |
| Delf- lests                                                                                                    | ••••• |
| Power-on Self-Tests                                                                                                    |       |
| Conditional Sen-Tests                                                                                                    | ••••• |
| show courity fing                                                                                                    | ••••• |
| encrynt-algorithm                                                                                                    | ••••• |
| A coording the Oracle Descue A count                                                                                                    | ••••• |
| Installing a FIPS License and Opgrading a FIPS System<br>Installing a FIPS License                                                                                                    |       |
| Installing a FIPS License and Opgrading a FIPS System<br>Upgrading the Image on a FIPS Enabled System                                                                                                    |       |
| PS Security Label and Security Cover Assembly Pro                                                                                                    | cedu  |
| Attaching the Acme Packet Platform Security Cover.                                                                                                    | cedu  |
| PS Security Label and Security Cover Assembly Pro<br>Attaching the Acme Packet Platform Security Cover                                                                                                    | cedur |
| <b>PS Security Label and Security Cover Assembly Pro</b> Attaching the Acme Packet Platform Security Cover. Applying Security Labels to the Acme Packet 1100/3900                                                                                                    | ceduı |
| <b>PS Security Label and Security Cover Assembly Pro</b> Attaching the Acme Packet Platform Security Cover. Applying Security Labels to the Acme Packet 1100/3900.                                                                                                    | cedu  |
| <b>PS Security Label and Security Cover Assembly Pro</b> Attaching the Acme Packet Platform Security Cover. Applying Security Labels to the Acme Packet 1100/3900 <b>Afiguring FIPS High Availability</b> . Configuring Acme Packet 1100 FIPS High Availability.                                                                                          | cedur |
| <b>PS Security Label and Security Cover Assembly Pro</b> Attaching the Acme Packet Platform Security Cover. Applying Security Labels to the Acme Packet 1100/3900.                                                                                                    | cedur |
| <b>PS Security Label and Security Cover Assembly Pro</b> Attaching the Acme Packet Platform Security Cover. Applying Security Labels to the Acme Packet 1100/3900. <b>Infiguring FIPS High Availability</b> Configuring Acme Packet 1100 FIPS High Availability.  Configuring Acme Packet 3900 FIPS HA.  Configuring VM FIPS HA.                          | cedur |
| Configuring A FIPS License and Opgrading a FIPS System  Dygrading the Image on a FIPS Enabled System  PS Security Label and Security Cover Assembly Pro  Attaching the Acme Packet Platform Security Cover.  Applying Security Labels to the Acme Packet 1100/3900.                                                                                       | cedur |
| Security Label and Security Cover Assembly Pro PS Security Label and Security Cover Assembly Pro Attaching the Acme Packet Platform Security Cover Applying Security Labels to the Acme Packet 1100/3900  Figuring FIPS High Availability Configuring Acme Packet 1100 FIPS High Availability Configuring Acme Packet 3900 FIPS HA Configuring VM FIPS HA | cedur |

| State U - Power Off           | 34   |
|-------------------------------|------|
| State 0a - Power On           | 34   |
| State 1 - Power-On Self-Tests | 34   |
| State 2 - Error               | 35   |
| State 3 - No Auth             | . 35 |
| State 4 - User                | 36   |
| State 5 - Crypto Officer      | 37   |
| State 6 - Edit Configuration  | 37   |
| State 7 - Bypass              | 38   |
|                               |      |

# **About this Guide**

This guide provides the conceptual and procedural information about the Federal Information Processing Standard (FIPS) functionality in the Oracle Enterprise Session Border Controller with Release E-CZ7.5.0. The documentation set for this release is the E-CZ7.5.0 suite.

#### **Documentation Set**

The following table describes the documents included in the Oracle Enterprise Session Border Controller E-CZ7.5.0 documentation set.

| Document Name                               | Document Description                                                                                                    |
|---------------------------------------------|----------------------------------------------------------------------------------------------------|
| ACLI Configuration Guide                    | Contains conceptual and procedural information for configuring, administering, and troubleshooting the E-SBC.                                              |
| Administrative Security Guide               | Contains conceptual and procedural information<br>for supporting the Admin Security license, the<br>Admin Security ACP license, and JITC on the E-<br>SBC. |
| Call Traffic Monitoring Guide               | Contains conceptual and procedural information<br>for configuration using the tools and protocols<br>required to manage call traffic on the E-SBC.         |
| FIPS Compliance Guide                       | Contains conceptual and procedural information about FIPS compliance on the E-SBC.                                                                         |
| HMR Guide                                   | Contains conceptual and procedural information<br>for header manipulation. Includes rules, use cases,<br>configuration, import, export, and examples.      |
| Installation and Platform Preparation Guide | Contains conceptual and procedural information for system provisioning, software installations, and upgrades.                                              |
| Release Notes                               | Contains information about the E-Cz7.5.0 release,<br>including platform support, new features, caveats,<br>known issues, and limitations.                  |
| Web GUI User Guide                          | Contains conceptual and procedural information<br>for using the tools and features of the E-SBC Web<br>GUI.                                                |

#### **Revision History**

| Date        | Description                 |
|-------------|-----------------------------|
| August 2017 | • Initial release of ECZ750 |

# **FIPS Compliance**

The Oracle Enterprise Session Border Controller provides cryptographic capabilities and algorithms that conform to Federal Information Processing Standards (FIPS). Specific standards implemented include those described in *Security Requirements For Cryptographic Modules* (FIPS PUB 140-2), and others described in NIST Special Publication 800-90A Revision 1, *Recommendation for Random Number Generation Using Deterministic Random Bit Generators* (Revised), June 2016.

The functionality described in this document has been implemented in E-CZ7.5.0 for the Acme Packet 1100 (140-2 level 2), Acme Packet 3900 (140-2 level 2), and VME (140-2 level 1).

## **License Requirements**

FIPS-compliant cryptographic implementation requires the presence of a new FIPS 140-2 license. The license is required for the following FIPS-compliant capabilities:

- power-on self tests
- software integrity test
- conditional tests
- ACLI commands and configuration attributes
  - show security fips
  - signature-algorithm

## **Platform Support**

FIPS-compliant cryptography is available on the following platforms:

- Acme Packet 1100 (140-2 level 2)
- Acme Packet 3900 (140-2 level 2)
- VME (140-2 level 1)

## Verifying and Changing the Bootfile

The check-boot-file /boot/<filename> command allows you to verify the image running on the E-SBC.

```
sd225v# check-boot-file /boot/nnECZ750b4.bz
Verifying signature of /boot/nnECZ750b4.bz
```

```
Version: Acme Packet ECZ7.5.0 Beta 4 (WS Build 48) 201705130547 Image integrity verification passed
```

The set-boot-file /boot/<filename> command allows you to change the image running on the E-SBC.

```
sd225v# set-boot-file /boot/nnECZ750b4.bz
Verifying signature of /boot/nnECZ750b4.bz
Version: Acme Packet ECZ7.5.0 Beta 4 (WS Build 48) 201705130547
old boot file /boot/bzImage being replaced with /boot/nnECZ750b4.bz
```

## **Cryptographic Modules**

FIPS compliance requires the clear definition of modules that perform cryptographic functions. The following modules are present on the supported Acme Packet platforms.

- OpenSSL This software module provides cryptographic functions to include SHA-256 hashing, SHA-256 HMAC, and RNG via the Hash\_DRBG method.
- Mocana This software module provides cryptographic functions to include FIPS 186-4 RSA key generation, signature generation, and signature verification, as well as SHA-2 and SP 800-90A DRBG.

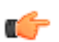

**Note:** Cryptographic modules are described in detail in the relevant Oracle Security Policy documents.

## **Random Number Generator**

The Oracle Enterprise Session Border Controller (Acme Packet 1100, Acme Packet 3900, and VME) provides a FIPS-compliant random number generator based upon NIST Special Publication 800-90A Revision 1, Recommendation for Random Number Generation Using Deterministic Random Bit Generators (Revised), June 2015.

Mocana SSH uses Hash\_DRBG which was specified in section 10.1.1 of NIST SP800-90A Revision 1. The rest of DRBG uses CTR\_DRBG, specified in section 10.2.1 of the same document.

## **FIPS States**

When you buy a FIPS license with the Oracle Enterprise Session Border Controller, the E-SBC comes equipped with a FIPS 140-2 license, which operates in FIPS 140-2 compatible mode (either level 1 or level 2, depending on platform certification). This means that the E-SBC has access to the FIPS capabilities listed in this document.

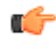

**Note:** In the event that any of the power-on or conditional tests fail, the E-SBC becomes completely disabled. If this occurs, you must contact your Oracle representative for instructions on how to proceed.

When FIPS is disabled, the following restrictions are placed on the E-SBC:

- Security related ACLI elements are not available.
- Security related ACLI commands are not allowed.

## Self-Tests

Section 4.9 of Security Requirements For Cryptographic Modules mandates that cryptographic modules perform power-on self-tests and conditional self-tests to ensure that the module is functioning properly. Power-on self-tests are performed when the cryptographic module powers up. Conditional self-tests are performed when an RSA or RNG operation is requested.

#### **Power-on Self-Tests**

Acme Packet FIPS-compliant platforms perform the following power-up tests when power is enabled on the module. These self-tests require no input from the user.

#### **Firmware Integrity Test**

• RSA 2048 Firmware Integrity Test

#### **Mocana Self-Tests**

- AES (Encrypt/Decrypt) Known Answer Test
- Triple-DES (Encrypt/Decrypt) Known Answer Test
- SHA-1 Known Answer Test
- HMAC-SHA-1 Known Answer Test
- HMAC-SHA-256 Known Answer Test
- RSA Verify Known Answer Test

#### **OpenSSL Self-Tests**

- SHA-1 Known Answer Test
- SHA-256 Known Answer Test
- HMAC-SHA-1 Known Answer Test
- HMAC-SHA-256 Known Answer Test
- HMAC-SHA-384 Known Answer Test
- AES (Encrypt/Decrypt) Known Answer Test
- AES GCM (Encrypt/Decrypt) Known Answer Test
- Triple-DES (Encrypt/Decrypt) Known Answer Test
- SP 800-90A DRBG Known Answer Test
- RSA sign/verify Known Answer Test
- ECDSA sign/verify Known Answer Test
- DRBG Known Answer Test

Note: When the module is in a power-up self-test state or error state, the data output interface is inhibited and remains inhibited until the module can transition into an operational state.

#### **Conditional Self-Tests**

Conditional self-tests are performed when an RSA or RNG operation is requested.

The following conditional self-tests are supported:

- RSA Consistency Conditional Test
- Continuous Random Number Generation Test

## **ACLI Commands**

These ACLI commands and new parameters support FIPS compliancy.

#### show security fips

The **show security fips** ACLI command displays the FIPS state. The following is an example of Acme Packet 1100 and Acme Packet 3900 platform output.

ACMEPACKET# show security fips

#### **FIPS Compliance**

The following is an example of VME output:

sd225v# show security fips

If the Oracle Enterprise Session Border Controllertransitions from FIPS 140-2 to non-FIPS mode due to a self-test fail, the system is no longer accessible and you must use the Oracle Rescue Account and perform a manufacture reset on the module. For more information on performing a manufacture reset, see *Accessing the Oracle Rescue Account*.

ACMEPACKET# show security fips

The following example displays some of the error messages you may see:

AES CBC with 128 bit key test failed. AES CBC with 192 bit key test failed. AES CBC with 256 bit key test failed. AES CTR with 128 bit key test failed. AES CTR with 192 bit key test failed. AES CTR with 256 bit key test failed. 3DES CBC test failed. SHA1 test failed. SHA256 test failed. HMAC-SHA1 test failed. HMAC-SHA256 test failed. Continuous DRBG failed. DRBG with known entropy failed. DRBG instantiate health test failed. DRBG reseed health test failed. DRBG generate health test failed. DRBG conditional test failed. BCM RNG test failed. RSA crypto failed. RSA pairwise consistency test failed. RSA pairwise consistency Conditional test failed. Software image integrity check failed. BCM security processor not present. HiFN not present on media phy card. HiFN not present on wancom.

#### encrypt-algorithm

The new configuration parameter **encrypt-algorithm** has been added under **SNMP-user-entry** to allow SNMP V3 to use AES128 encryption instead of DES. The **encrypt-algorithm** parameter defaults to DES.

Below is an example of a configured SNMP-user-entry and the corresponding trap-receiver.

```
ACMEPACKET# configure terminal
ACMEPACKET(configure)# system
ACMEPACKET(system)# SNMP-user-entry
```

```
ACMEPACKET (SNMP-user-entry) #show

snmp-user-entry

user-name fips

auth-password *****

priv-password *****

encrypt-algorithm aes128

last-modified-by admin@console

last-modified-date 2015-05-11 14:26:15
```

Subsequently, you must configure **trap-receiver**, where the **user-list** contains the **SNMP-user-entry** just configured.

```
ACMEPACKET (configure) # system

ACMEPACKET (system) # trap-receiver

ACMEPACKET (trap-receiver) # select (select the trap-receiver configured)

trap-receiver

ip-address 172.30.0.144:161

filter-level all

community-name

user-list fips

last-modified-by admin@console

last-modified-date 2015-05-11 16:19:24
```

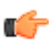

Note: You must save and activate the configuration after changing the encrypt-algorithm.

## Accessing the Oracle Rescue Account

As part of Admin Security, JITC, and FIPS compliance, an account called Oracle Rescue Account is supported, using a challenge/response mechanism, to authenticate the user before initiating the privileged operations of factory reset (zeroization) and shell access.

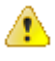

**Caution:** Factory reset erases all system data, including license keys and configuration, and reboots using the factory default /boot/bzImage file. If the factory image file has been removed, the system will NOT be recoverable without manual intervention, and you may have to return the system to Oracle for factory re-initialization.

To enable the Oracle Rescue Account:

- 1. Connect to the E-SBC's serial console.
- 2. Reboot the E-SBC and press the spacebar to interrupt the 5 second bootloader countdown.
- 3. Select o to access the Oracle Rescue Account.

A challenge string displays on the console.

4. Contact Oracle Support and provide the challenge string and the system serial number.

Oracle Support verifies the challenge string and provides a response string.

5. Enter the response string.

If it is validated, access is granted to the Oracle Rescue Account and a sub-menu appears.

The Oracle Rescue Account sub-menu currently provides three menu options:

- f Factory default
- ! start debug shell
- **x** exit to main menu

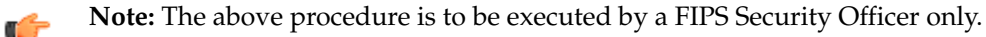

The following is an example of the console log:

Starting acmeboot...

ACME bootloader Acme Packet ECZ7.5.0 RTM (Build 59) 201706021530 Press the space bar to stop auto-boot... 28 Please contact Oracle Product Support to obtain a Response Key You will need to provide the following information: 1. Serial number of the system 2. This Challenge Key: 069-033-231-180 Note: Keys are valid for a limited period only, typically 1 day Enter response key: 006-163-164-054 Oracle Rescue Access Menu PROCEED WITH CAUTION: You are now in privileged access mode. Use of these commands is permitted by authorised personnel only. f - factory default ! - start debug shell Х - exit to main menu [Oracle Rescue Access]: f WARNING WARNING WARNING This command will permanently erase the hard disk, nvram and flash, returning the system to a factory-default state. Type: "ERASE ALL" to confirm factory default, anything else will abort. [Confirm Factory Default]: ERASE ALL Proceeding with factory default. DO NOT INTERRUPT Removing hard disk user data partitions... Wiping /code filesystem... Zeroizing /code filesystem... Wiping /boot filesystem... Zeroizing /boot filesystem... Zeroizing NVRAM... Checking for NVRAM zeroization ... Setting default boot params... Completed factory default. Reboot or power off now Rebooting...

# Installing a FIPS License and Upgrading a FIPS System

This chapter describes the procedure for installing a FIPS license (if one is not already present on the system) and upgrading the image on a system that already has a valid license.

## **Installing a FIPS License**

Beginning in release ECz7.5.0, FIPS-compliant Acme Packet supported platforms are typically shipped with a FIPS license already installed. However, this procedure describes installing a FIPS license in the event that you need to install one.

The following are required to install the FIPS license:

- Access to the target Acme Packet platform.
- Access to the target Acme Packet platform's management IP address.
- Access to the FIPS software image nnECz750.tar.
- FIPS license hex string from Oracle Support.

Add the FIPS license key you received from Oracle Support at the superuser prompt. For instructions on adding a license, see "License Key Operations" in the *Oracle Communications Enterprise Session Border Controller ACLI Configuration Guide*.

## Upgrading the Image on a FIPS Enabled System

This procedure assumes that a valid FIPS license is already present on the system. If the FIPS license is expired, install a valid FIPS license. For more information on installing a FIPS license, see "Installing a FIPS License".

The following are required to install the FIPS license:

- SSH File Transfer Protocol (SFTP) client with access to the target Acme Packet platform.
- SFTP access to the target Acme Packet platform's management IP address.
- Access to the FIPS software image nnECZ750b4.bz.

**Note:** You must follow this procedure on a running device:

#### Installing a FIPS License and Upgrading a FIPS System

- 1. Use SFTP to transfer nnECZ750.bz into /boot on the target Acme Packet platform.
- 2. Verify the correct image file has been uploaded. The following is an example of how to verify the image:

```
sd225v# check-boot-file /boot/nnECZ750b4.bz
Verifying signature of /boot/nnECZ750b4.bz
Version: Acme Packet ECZ7.5.0 Beta 4 (WS Build 48) 201705130547
Image integrity verification passed
```

**3.** Replace the boot file with the newly uploaded image. The following is an example of how to replace the boot file:

```
sd225v# set-boot-file /boot/nnECZ750b4.bz
Verifying signature of /boot/nnECZ750b4.bz
Version: Acme Packet ECZ7.5.0 Beta 4 (WS Build 48) 201705130547
old boot file /boot/bzImage being replaced with /boot/nnECZ750b4.bz
```

4. Execute the **reboot force** command to reboot the system.

```
sd225v# reboot force
Starting sysmand ...
This product contains third-party software provided under
one or more open source licenses. Type "show about" after
logging in for full license details.
  . . .
Mocana FIPS Power Up Self Test: Started...
Mocana FIPS Power Up Self Test: Finished
FIPS RSA Signature Verify: PASSED !!!
Starting tSecured...
Starting tAuthd...
Starting tCertd...
Starting tIked...
Starting tTscfd...
Starting tAppWeb...
Starting tauditd ...
Starting tauditpusher ...
Starting tSnmpd...
Starting snmpd...
Start platform alarm...
Starting tIFMIBd...
Initializing /opt/ Cleaner
Starting tLogCleaner task
Bringing up shell ...
System is in FIPS 140-2 level-2 compatible mode. *
                                              *
   FIPS: All Power on self test completed successfully.
password secure mode is enabled
Admin Security is disabled
Starting SSH ...
SSH Cli init: allocated memory for 5 connections
*** System is in FIPS 140-2 level-2 compatible mode.
                                            * * *
Password:
```

## FIPS Security Label and Security Cover Assembly Procedure

This chapter describes how to replace the FIPS security labels and the security cover on the Acme Packet supported platforms, and assumes the user has a working knowledge of and access to the product.

#### Requirements

The following are required to update the security cover and the FIPS security labels on the Acme Packet supported platforms:

- Physical access to the Acme Packet platform
- (1x) Security Cover
- (2x) Screw
- (5x) Security Labels
- Supplies to clean adhesive from the bezel after existing label removal

## Attaching the Acme Packet Platform Security Cover

**Required Parts:** 

- (1x) Security Cover
- (2x) Screw
- 1. Remove top cover.

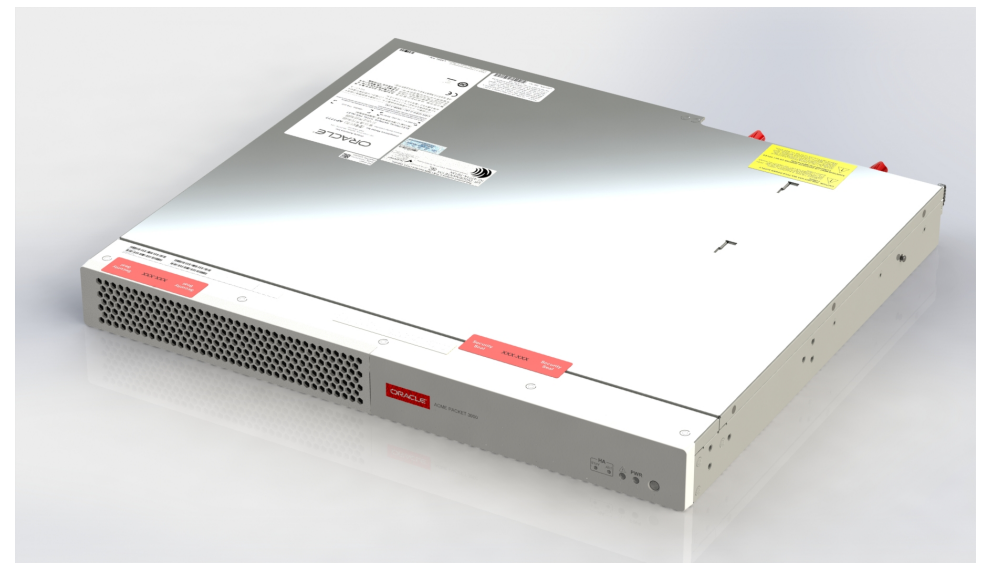

2. Attach security cover to PHY card using supplied screws.

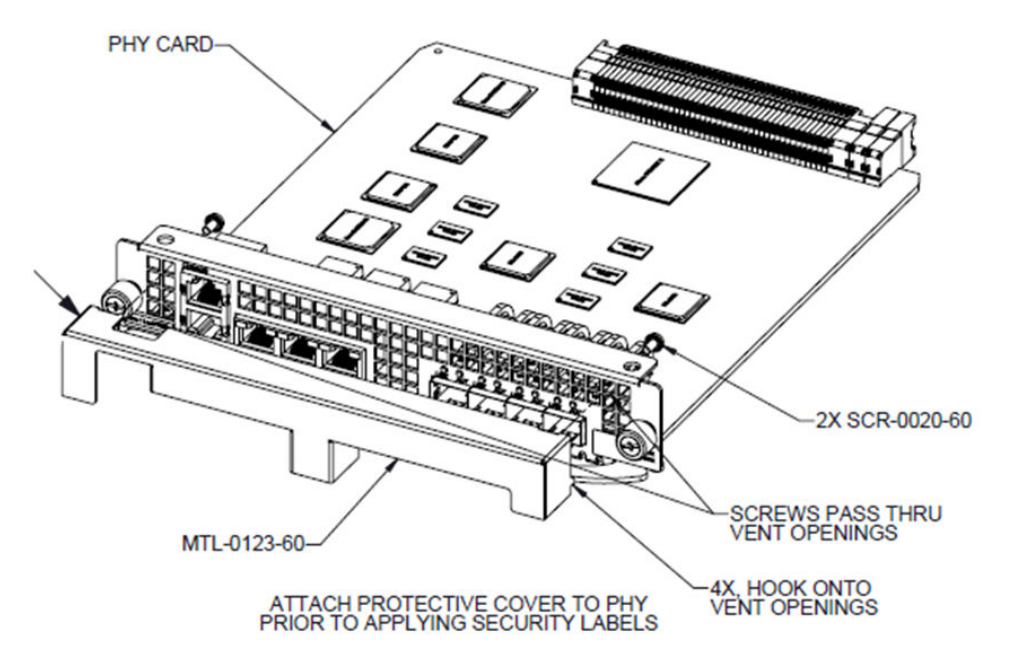

**3.** Install the PHY card assembly.

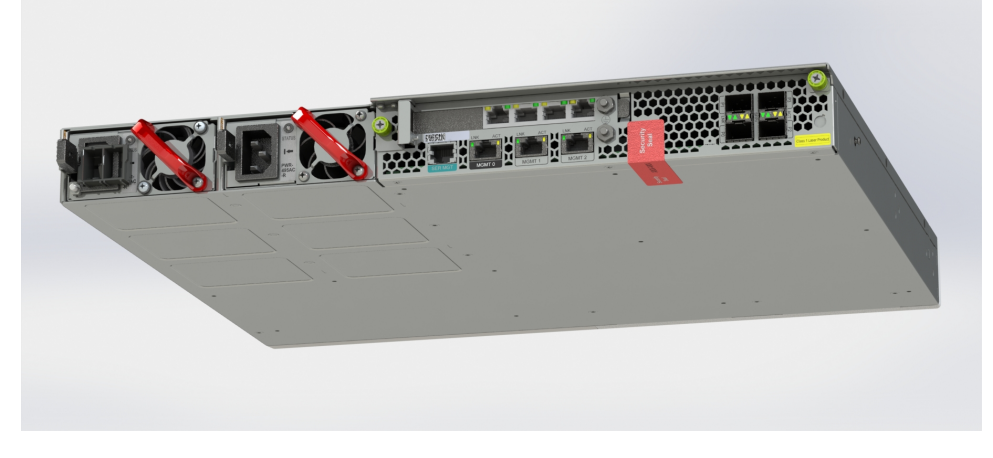

## Applying Security Labels to the Acme Packet 1100/3900

Parts required:

- (5x) Security Label
- **1.** Apply label #1 and #2, as shown in diagram below.

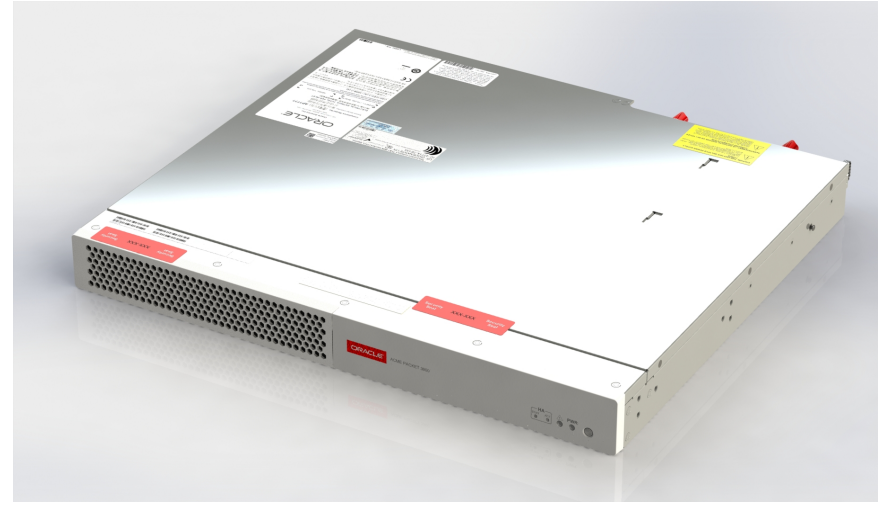

**2.** Apply label #3, #4, and #5, as shown in diagram below.

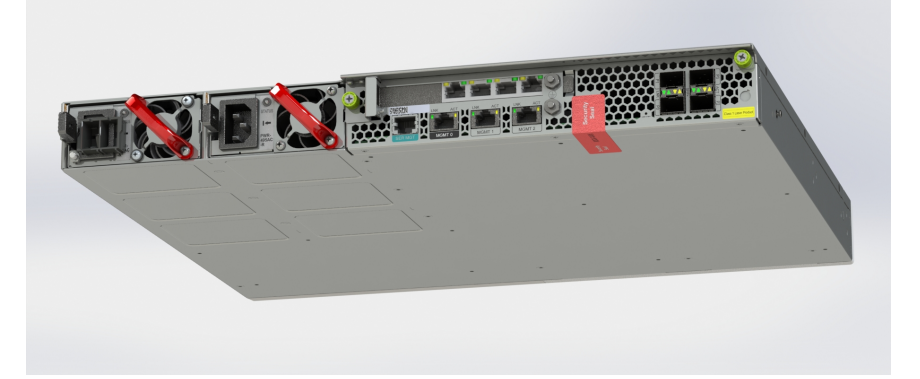

# **Configuring FIPS High Availability**

You can configure the supported Acme Packet platforms for High Availability (HA) to conform to the Federal Information Processing Standards (FIPS).

## **Configuring Acme Packet 1100 FIPS High Availability**

FIPS dictates that critical traffic must be encrypted, not currently supported on this platform. The Acme Packet 1100 has only three physical interfaces typically designated as management (SSH, SFTP, etc.), INT, and EXT (both used for media traffic).

In a standard Acme Packet 1100 HA implementation, you configure the "Control" (HA) port to coexist on the management physical port using a different VLAN tag (**sub-port-id**) and addressing scheme. This method, however, does not meet FIPS standards.

To configure FIPS-compliant HA on the Acme Packet 1100, you must configure the EXT physical port (slot 0 port 1) of both SBCs to be used as dedicated HA Control ports in a point-to-point connection with no hubs, switches, or routers between them. When used for HA, this interface is called wancom1. This leaves the second media port, INT, as the only usable media interface, on which you must configure multiple

ports (using different VLAN tags) for all media functionality. See the following diagram:

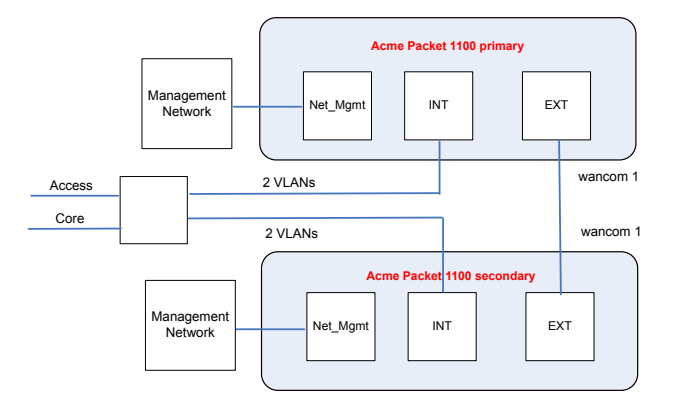

The following is an example setup console log for a FIPS Acme Packet 1100 primary E-SBC.

```
FIPS_1100_Primary# run setup
```

\_\_\_\_\_ Thank you for purchasing the Acme Packet SBC. The following short wizard will guide you through the initial set-up. A reboot will be required to save changes. \_\_\_\_\_ '-' = Previous; '?' = Help; '.' = Clear; 'q' = Exit HIGH AVAILABILITY This SBC may be a standalone or part of a highly available redundant pair. SBC mode 1 - standalone 2 - high availability Enter choice [1 - standalone] : 2 If this SBC is the primary, enter the configuration. If it is secondary, you can import settings from the primary SBC role 1 - primary 2 - secondary Enter choice [1 - primary] : 1 Specify the IP address to set on interface connected for redundancy Redundancy interface address [169.254.1.1] : Redundancy subnet mask [255.255.255.252] : SBC SETTINGS Unique target name of this SBC [FIPS 1100 Primary] : IP address on management interface  $[\overline{10.196.145.73}]$ : Subnet mask [255.255.224.0] :

Gateway IP address [10.196.128.1] : PEER CONFIGURATION Peer IP address [169.254.1.2] : : FIPS 1100 Secondary Peer target name [sbc02] OC SDM ACCESS SETTINGS Configure SBC to allow OC Session Delivery Manager to access it OC SDM access (yes/no) [yes] : no -- Summary view \_\_\_\_\_ GUI ACCESS 1: Enable Web GUI (yes/no) : N/A WEB GUI MODE 2 : Web GUI Mode : N/A HIGH AVAILABILITY 3 : SBC mode : high availability 4 : SBC role : primary 5 : Redundancy interface address : 169.254.1.1 6 : Redundancy subnet mask : 255.255.255.252 7 : Redundancy interface VLAN : N/A SBC SETTINGS : FIPS 1100 Primary 8 : Unique target name of this SBC 9 : IP address on management interface : 10.196.145.73 10: Subnet mask : 255.255.224.0 11: Management interface VLAN : N/A 12: Gateway IP address : 10.196.128.1 AUTOMATIC CONFIGURATION 13: Acquire config from the Primary (yes/no) : N/A PEER CONFIGURATION 14: Peer IP address : 169.254.1.2 15: Peer target name : FIPS 1100 Secondary OC SDM ACCESS SETTINGS 16: OC SDM access (yes/no) : no 17: SNMP community string : N/A 18: OC SDM IP address : N/A Enter 1 - 18 to modify, 'd' to display summary, 's' to save, 'q' to exit. [s]:

The following is an example setup console log for a FIPS Acme Packet 1100 primary E-SBC.

FIPS 1100 Secondary# run setup

Thank you for purchasing the Acme Packet SBC. The following
short wizard will guide you through the initial set-up.
A reboot will be required to save changes.
'-' = Previous; '?' = Help; '.' = Clear; 'q' = Exit
HIGH AVAILABILITY

#### **Configuring FIPS High Availability**

```
This SBC may be a standalone or part of a highly available redundant pair.
 SBC mode
    1 - standalone
    2 - high availability
   Enter choice [1 - standalone]
                                                     : 2
If this SBC is the primary, enter the configuration.
If it is secondary, you can import settings from the primary
 SBC role
    1 - primary
    2 - secondary
   Enter choice [1 - primary]
                                                     : 2
Specify the IP address to set on interface connected for redundancy
 Redundancy interface address [169.254.1.2]
 Redundancy subnet mask [255.255.255.252]
                                                     :
SBC SETTINGS
 Unique target name of this SBC [FIPS 1100 Secondary] :
 IP address on management interface [10.196.145.74]
 Subnet mask [255.255.224.0]
                                                     :
 Gateway IP address [10.196.128.1]
                                                     :
PEER CONFIGURATION
 Peer IP address [169.254.1.1]
                                                     : FIPS 1100 Primary
 Peer target name [sbc01]
OC SDM ACCESS SETTINGS
Configure SBC to allow OC Session Delivery Manager to access it
 OC SDM access (yes/no) [yes]
                                                    : no
-- Summary view
_____
GUI ACCESS
 1: Enable Web GUI (yes/no)
                                                    : N/A
WEB GUI MODE
2 : Web GUI Mode
                                                    : N/A
HIGH AVAILABILITY
3 : SBC mode
                                                    : high availability
4 : SBC role
                                                    : secondary
                                                    : 169.254.1.2
5 : Redundancy interface address
6 : Redundancy subnet mask
                                                    : 255.255.255.252
7 : Redundancy interface VLAN
                                                    : N/A
SBC SETTINGS
 8 : Unique target name of this SBC
                                                   : FIPS 1100 Secondary
9 : IP address on management interface
                                                   : 10.196.145.74
10: Subnet mask
                                                    : 255.255.224.0
11: Management interface VLAN
                                                    : N/A
12: Gateway IP address
                                                    : 10.196.128.1
AUTOMATIC CONFIGURATION
13: Acquire config from the Primary (yes/no)
                                                   : N/A
PEER CONFIGURATION
14: Peer IP address
                                                    : 169.254.1.1
15: Peer target name
                                                    : FIPS 1100 Primary
OC SDM ACCESS SETTINGS
16: OC SDM access (yes/no)
                                                    : no
```

```
17: SNMP community string: N/A18: OC SDM IP address: N/AEnter 1 - 18 to modify, 'd' to display summary, 's' to save, 'q' to exit. [s]:
```

For more information on configuring HA on the Acme Packet 1100, see the *Acme Packet 1100 Hardware Installation and Maintenance Guide* and *Enterprise Session Border Controller ACLI Configuration Guide*.

## **Configuring Acme Packet 3900 FIPS HA**

FIPS dictates that critical traffic must be encrypted, not currently supported on this platform. Therefore, on each of the Acme Packet 3900s in the HA pair, there is a dedicated "Control" port used only to send HA sync traffic between the SBCs. This port is labeled "MGMT1".

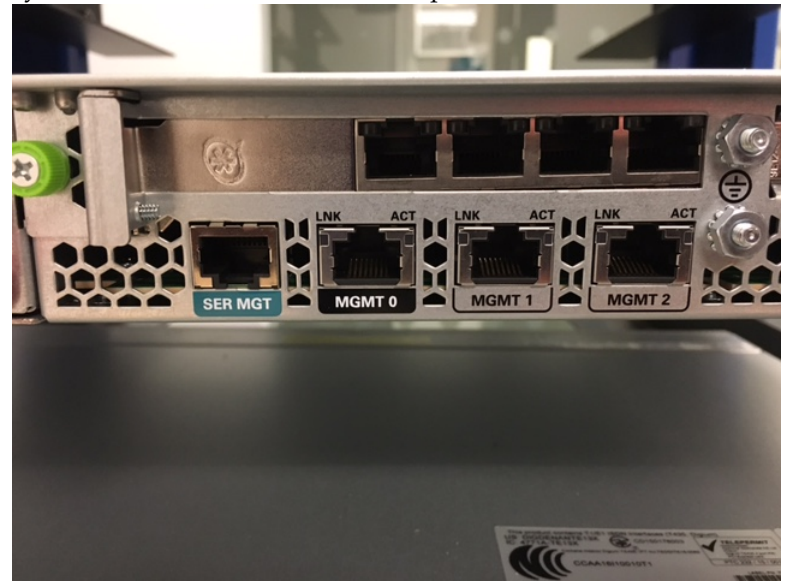

Plug the "Control" port of one SBC directly into the "Control" port of the second SBC using a single point-to-point cable, with no hubs, switches, or routers between them. See the following diagram:

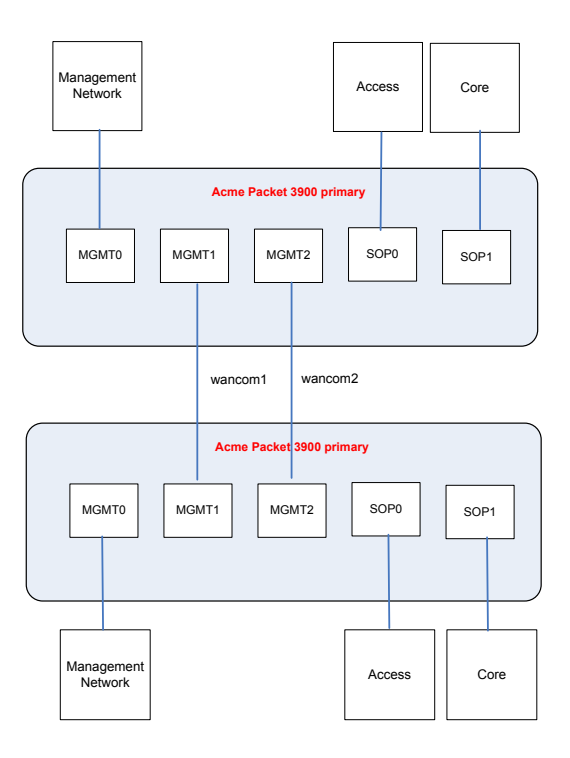

The following is an example setup console log for a FIPS Acme Packet 3900 primary E-SBC.

```
FIPS VM Primary# run setup
_____
Thank you for purchasing the Acme Packet SBC. The following
short wizard will guide you through the initial set-up.
A reboot will be required to save changes.
 _____
'-' = Previous; '?' = Help; '.' = Clear; 'q' = Exit
GUI ACCESS
If you want to allow GUI to access this SBC, enable this setting
 Enable Web GUI (yes/no) [yes]
                                                 : yes
WEB GUI MODE
Choose which mode to enable for the web GUI
 Web GUI Mode
    1 - basic
    2 - expert
   Enter choice [1 - basic]
                                                  : 2
HIGH AVAILABILITY
This SBC may be a standalone or part of a highly available redundant pair.
 SBC mode
    1 - standalone
    2 - high availability
   Enter choice [1 - standalone]
                                                  : 2
```

```
If this SBC is the primary, enter the configuration.
If it is secondary, you can import settings from the primary
 SBC role
    1 - primary
    2 - secondary
   Enter choice [1 - primary]
                                                      : 1
Specify the IP address to set on interface connected for redundancy
 Redundancy interface address [169.254.1.1] :
 Redundancy subnet mask [255.255.255.252]
                                                      :
SBC SETTINGS
 Unique target name of this SBC [FIPS VM Primary]
 IP address on management interface [10.196.33.48]
 Subnet mask [255.255.224.0]
 Management interface VLAN (0 - 4095) [0]
                                                      :
 Gateway IP address [10.196.32.1]
                                                     :
PEER CONFIGURATION
 Peer IP address [169.254.1.2]
 Peer target name [sbc02]
                                                     : FIPS VM Secondary
OC SDM ACCESS SETTINGS
Configure SBC to allow OC Session Delivery Manager to access it
 OC SDM access (yes/no) [yes]
                                                     : no
-- Summary view
------
GUI ACCESS
 1: Enable Web GUI (yes/no)
                                                     : yes
WEB GUI MODE
2 : Web GUI Mode
                                                     : expert
HIGH AVAILABILITY
3 : SBC mode
                                                     : high availability
4 : SBC role
                                                     : primary
5 : Redundancy interface address
                                                     : 169.254.1.1
                                                     : 255.255.255.252
6 : Redundancy subnet mask
7 : Redundancy interface VLAN
                                                     : N/A
SBC SETTINGS
8 : Unique target name of this SBC : FIPS VM Primary
9 : IP address on management interface : 10.196.33.48
10: Subnet mask
                                                     : 255.255.224.0
11: Management interface VLAN
                                                     : 0
12: Gateway IP address
                                                     : 10.196.32.1
AUTOMATIC CONFIGURATION
13: Acquire config from the Primary (yes/no)
                                                    : N/A
PEER CONFIGURATION
14: Peer IP address
                                                     : 169.254.1.2
                                                     : FIPS VM Secondary
15: Peer target name
OC SDM ACCESS SETTINGS
16: OC SDM access (yes/no)
                                                     : no
17: SNMP community string
                                                     : N/A
18: OC SDM IP address
                                                     : N/A
Enter 1 - 18 to modify, 'd' to display summary, 's' to save, 'q' to exit. [s]:
```

The following is an example setup console log for a FIPS Acme Packet 3900 secondary E-SBC.

FIPS\_VM\_Secondary# run setup Thank you for purchasing the Acme Packet SBC. The following short wizard will guide you through the initial set-up. A reboot will be required to save changes. \_\_\_\_\_ '-' = Previous; '?' = Help; '.' = Clear; 'q' = Exit GUI ACCESS If you want to allow GUI to access this SBC, enable this setting Enable Web GUI (yes/no) [yes] : ves WEB GUI MODE Choose which mode to enable for the web GUI Web GUI Mode 1 - basic 2 - expert Enter choice [1 - basic] : 2 HIGH AVAILABILITY This SBC may be a standalone or part of a highly available redundant pair. SBC mode 1 - standalone 2 - high availability Enter choice [1 - standalone] : 2 If this SBC is the primary, enter the configuration. If it is secondary, you can import settings from the primary SBC role 1 - primary 2 - secondary Enter choice [1 - primary] : 2 Specify the IP address to set on interface connected for redundancy Redundancy interface address [169.254.1.2] : Redundancy subnet mask [255.255.255.252] : SBC SETTINGS Unique target name of this SBC [FIPS VM Secondary] : IP address on management interface [10.196.33.40] : Subnet mask [255.255.224.0] : Management interface VLAN (0 - 4095) [0] : Gateway IP address [10.196.32.1] : AUTOMATIC CONFIGURATION Acquire config from the Primary (yes/no) [yes] : yes PEER CONFIGURATION Peer IP address [169.254.1.1] : -- Summary view \_\_\_\_\_ GUI ACCESS 1: Enable Web GUI (yes/no) : yes

```
WEB GUI MODE
2 : Web GUI Mode
                                                       : expert
HIGH AVAILABILITY
3 : SBC mode
                                                       : high availability
4 : SBC role
                                                       : secondary
5 : Redundancy interface address
                                                       : 169.254.1.2
6 : Redundancy subnet mask
                                                       : 255.255.255.252
7 : Redundancy interface VLAN
                                                       : N/A
SBC SETTINGS
 8 : Unique target name of this SBC
                                                       : FIPS VM Secondary
 9 : IP address on management interface
                                                       : 10.196.33.40
10: Subnet mask
                                                       : 255.255.224.0
11: Management interface VLAN
                                                       • 0
                                                       : 10.196.32.1
12: Gateway IP address
AUTOMATIC CONFIGURATION
13: Acquire config from the Primary (yes/no)
                                                       : yes
PEER CONFIGURATION
14: Peer IP address
                                                       : 169.254.1.1
15: Peer target name
                                                       : N/A
OC SDM ACCESS SETTINGS
16: OC SDM access (yes/no)
                                                       : N/A
17: SNMP community string
                                                       : N/A
18: OC SDM IP address
                                                       : N/A
Enter 1 - 18 to modify, 'd' to display summary, 's' to save, 'q' to exit. [s]:
```

For more information on configuring HA on the Acme Packet 3900, see the *Acme packet 3900 Hardware Installation and Maintenance Guide* and the *Enterprise Session Border Controller ACLI Configuration Guide*.

## **Configuring VM FIPS HA**

In a Virtual Machine (VM) HA configuration, connect the network management interface (wancom0) and media interfaces over virtual network switches via the hypervisor. This is no different for a FIPS-compliant HA implementation. Use a RJ45 Ethernet cable to connect wancom1 of the Primary node to wancom1 of the Secondary node.

The following is an example setup console log for a FIPS VME primary E-SBC.

```
FIPS_VM_Primary# run setup
Thank you for purchasing the Acme Packet SBC. The following
short wizard will guide you through the initial set-up.
A reboot will be required to save changes.
'-' = Previous; '?' = Help; '.' = Clear; 'q' = Exit
GUI ACCESS
If you want to allow GUI to access this SBC, enable this setting
Enable Web GUI (yes/no) [yes] : yes
WEB GUI MODE
```

#### **Configuring FIPS High Availability**

```
Choose which mode to enable for the web GUI
 Web GUI Mode
    1 - basic
    2 - expert
   Enter choice [1 - basic]
                                                    : 2
HIGH AVAILABILITY
This SBC may be a standalone or part of a highly available redundant pair.
 SBC mode
    1 - standalone
    2 - high availability
   Enter choice [1 - standalone]
                                                     : 2
If this SBC is the primary, enter the configuration.
If it is secondary, you can import settings from the primary
 SBC role
    1 - primary
2 - secondary
   Enter choice [1 - primary]
                                                     : 1
Specify the IP address to set on interface connected for redundancy
 Redundancy interface address [169.254.1.1] :
 Redundancy subnet mask [255.255.255.252]
                                                     :
SBC SETTINGS
 Unique target name of this SBC [FIPS VM Primary]
 IP address on management interface [10.196.33.48]
 Subnet mask [255.255.224.0]
 Management interface VLAN (0 - 4095) [0]
                                                     :
 Gateway IP address [10.196.32.1]
                                                     :
PEER CONFIGURATION
 Peer IP address [169.254.1.2]
                                                     : FIPS VM Secondary
 Peer target name [sbc02]
OC SDM ACCESS SETTINGS
Configure SBC to allow OC Session Delivery Manager to access it
 OC SDM access (yes/no) [yes]
                                                     : no
-- Summary view
_____
GUI ACCESS
 1: Enable Web GUI (yes/no)
                                                    : yes
WEB GUI MODE
2 : Web GUI Mode
                                                    : expert
HIGH AVAILABILITY
3 : SBC mode
                                                    : high availability
                                                    : primary
4 : SBC role
                                                    : 169.254.1.1
5 : Redundancy interface address
6 : Redundancy subnet mask
                                                    : 255.255.255.252
7 : Redundancy interface VLAN
                                                    : N/A
SBC SETTINGS
8 : Unique target name of this SBC
                                                    : FIPS VM Primary
9 : IP address on management interface
                                                    : 10.196.33.48
10: Subnet mask
                                                    : 255.255.224.0
11: Management interface VLAN
                                                    • 0
12: Gateway IP address
                                                    : 10.196.32.1
```

```
AUTOMATIC CONFIGURATION
13: Acquire config from the Primary (yes/no)
                                                  : N/A
PEER CONFIGURATION
14: Peer IP address
                                                   : 169.254.1.2
15: Peer target name
                                                   : FIPS VM Secondary
OC SDM ACCESS SETTINGS
16: OC SDM access (yes/no)
                                                   : no
17: SNMP community string
                                                   : N/A
18: OC SDM IP address
                                                   : N/A
Enter 1 - 18 to modify, 'd' to display summary, 's' to save, 'q' to exit. [s]:
The following is an example setup console log for a FIPS VME secondary E-SBC.
FIPS VM Secondary# run setup
_____
Thank you for purchasing the Acme Packet SBC. The following
short wizard will guide you through the initial set-up.
A reboot will be required to save changes.
'-' = Previous; '?' = Help; '.' = Clear; 'q' = Exit
GUI ACCESS
If you want to allow GUI to access this SBC, enable this setting
 Enable Web GUI (yes/no) [yes]
                                                   : yes
WEB GUI MODE
Choose which mode to enable for the web GUI
 Web GUI Mode
    1 - basic
    2 - expert
   Enter choice [1 - basic]
                                                    : 2
HIGH AVAILABILITY
This SBC may be a standalone or part of a highly available redundant pair.
 SBC mode
    1 - standalone
    2 - high availability
   Enter choice [1 - standalone]
                                                    : 2
If this SBC is the primary, enter the configuration.
If it is secondary, you can import settings from the primary
 SBC role
    1 - primary
    2 - secondary
   Enter choice [1 - primary]
                                                    : 2
Specify the IP address to set on interface connected for redundancy
 Redundancy interface address [169.254.1.2]
                                                   :
 Redundancy subnet mask [255.255.255.252]
SBC SETTINGS
 Unique target name of this SBC [FIPS VM Secondary]
 IP address on management interface [10.196.33.40]
                                                    :
Subnet mask [255.255.224.0]
                                                    :
```

#### **Configuring FIPS High Availability**

| Management interface VLAN (0 - 4095) [0]<br>Gateway IP address [10.196.32.1]                                                                                           | :                                                                                 |
|----------------------------------------------------------------------------------------------------|-----------------------------------------------------------------------------------|
| AUTOMATIC CONFIGURATION<br>Acquire config from the Primary (yes/no) [yes]                                                                                              | : yes                                                                             |
| PEER CONFIGURATION<br>Peer IP address [169.254.1.1]                                                                                                    | :                                                                                 |
| Summary view                                                                                                    |                                                                                   |
| GUI ACCESS<br>1: Enable Web GUI (yes/no)                                                                                                    | : yes                                                                             |
| WEB GUI MODE<br>2 : Web GUI Mode                                                                                                    | : expert                                                                          |
| HIGH AVAILABILITY<br>3 : SBC mode<br>4 : SBC role<br>5 : Redundancy interface address<br>6 : Redundancy subnet mask<br>7 : Redundancy interface VLAN                   | : high availability<br>: secondary<br>: 169.254.1.2<br>: 255.255.255.252<br>: N/A |
| <pre>SBC SETTINGS 8 : Unique target name of this SBC 9 : IP address on management interface 10: Subnet mask 11: Management interface VLAN 12: Gateway IP address</pre> | : FIPS_VM_Secondary<br>: 10.196.33.40<br>: 255.255.224.0<br>: 0<br>: 10.196.32.1  |
| AUTOMATIC CONFIGURATION<br>13: Acquire config from the Primary (yes/no)                                                                                                | : yes                                                                             |
| PEER CONFIGURATION<br>14: Peer IP address<br>15: Peer target name                                                                                                    | : 169.254.1.1<br>: N/A                                                            |
| OC SDM ACCESS SETTINGS<br>16: OC SDM access (yes/no)<br>17: SNMP community string<br>18: OC SDM IP address                                                             | : N/A<br>: N/A<br>: N/A                                                           |
| Enter 1 - 18 to modify, 'd' to display summary, 's                                                                                                    | ' to save, 'q' to exit. [s]                                                       |

The following are examples of FIPS VME primary and secondary deployments where adapter 1 is used for management, adapters 2 and 3 are used as the HA interconnects, 4 is unused, and adapters 5-8 are used as media interfaces.

#### VM Hardware

| ▶ CPU             | 4 CPU(s), 3138 MHz used          |  |
|-------------------|----------------------------------|--|
| Memory            | 8192 MB, 81 MB memory active     |  |
| Hard disk 1       | 40.00 GB                         |  |
| Network adapter 1 | 10.196.32.0%2f19 (connected)     |  |
| Network adapter 2 | 1057::kwanchan_fips1 (connected) |  |
| Network adapter 3 | 1557::kwanchan_fips2 (connected) |  |
| Network adapter 4 | Unused (disconnected)            |  |
| Network adapter 5 | 25::QA_172.16.x.x (connected)    |  |
| Network adapter 6 | 26::QA_182.16.x.x (connected)    |  |
| Network adapter 7 | 27::QA_192.168.x.x (connected)   |  |
| Network adapter 8 | 25::QA_172.16.x.x (connected)    |  |

#### VM Hardware

| ▶ CPU                                 | 4 CPU(s), 3520 MHz used          |  |
|---------------------------------------|----------------------------------|--|
| Memory                                | 8192 MB, 0 MB memory active      |  |
| ▶ Hard disk 1                         | 40.00 GB                         |  |
| Network adapter 1                     | 10.196.32.0%2f19 (connected)     |  |
| Network adapter 2                     | 1057::kwanchan_fips1 (connected) |  |
| Network adapter 3                     | 1557::kwanchan_fips2 (connected) |  |
| Network adapter 4                     | Unused (disconnected)            |  |
| <ul> <li>Network adapter 5</li> </ul> | 25::QA_172.16.x.x (connected)    |  |
| Network adapter 6                     | 26::QA_182.16.x.x (connected)    |  |
| Network adapter 7                     | 27::QA_192.168.x.x (connected)   |  |
| Network adapter 8                     | 25::QA_172.16.x.x (connected)    |  |

# **Finite State Machine**

As part of FIPS 140-2 Level 2 compliance, the Acme Packet 1100 and Acme Packet 3900 platforms support a Finite State Machine (FSM).

The following Diagram displays the state model of the FSM in the FIPS 140-approved mode of operation:

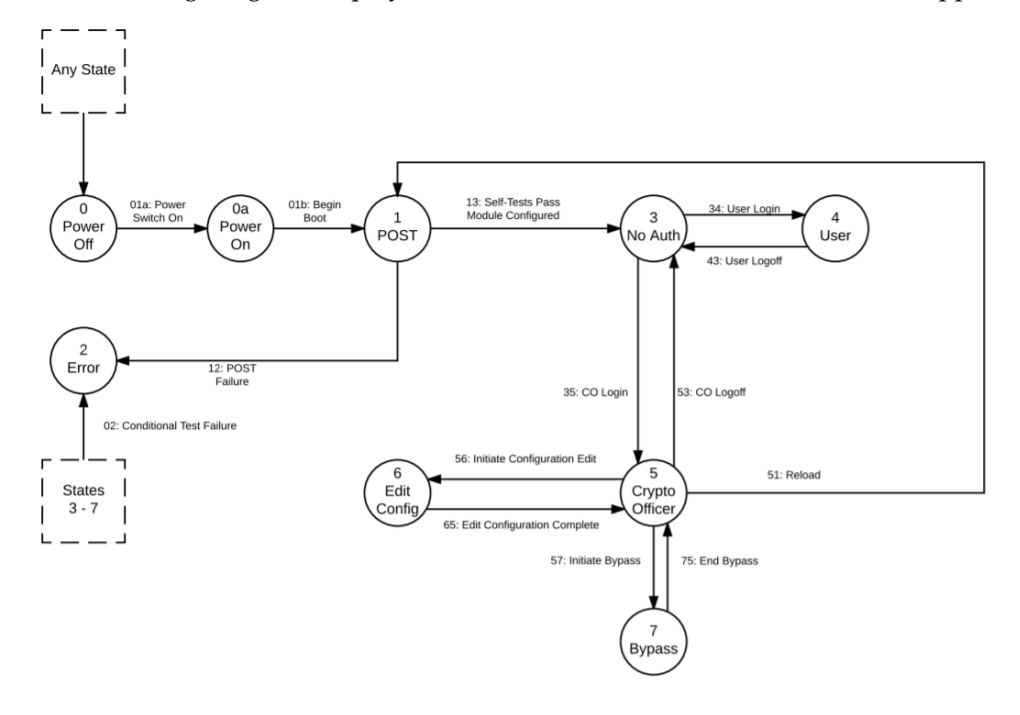

## State Diagram

The following sections describe all states and transitions that can occur with the Finite State Diagram. The finite state machine never ends in an undefined state. Any combination of data and control inputs always place the FSM in a well-defined state.

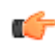

**Note:** The inputs described in this document for each state are inputs that would result in a successful operation.

#### State 0 - Power Off

Either the power switch is in the off position, or there is no power connected to the FSM. No services are available in this state. This state is available from every other state, and can be entered using the power switch and cycling power.

| Transition Number | Transition           | Next State |
|-------------------|----------------------|------------|
| 01a               | Module is powered on | 1a         |
| Data Input        | None                 |            |
| Data Output       | None                 |            |
| Control Input     | Connect Power Supply |            |
| Status Output     | LED - power          |            |

#### State 0a - Power On

The FSM's power switch is turned on. No services are available in this state. The FSM automatically transitions to the Power-On Self-Tests state.

| Transition Number | Transition      | Next State |
|-------------------|-----------------|------------|
| 01b               | Begin boot      | 1          |
| Data Input        | None            |            |
| Data Output       | None            |            |
| Control Input     | Power switch on |            |
| Status Output     | LED - power     |            |

#### State 1 - Power-On Self-Tests

The FSM performs a series of self-tests to ensure correct operation; these include a software integrity check, cryptographic known answer tests, and other self-tests described in the Security Policy. If the POSTs are successful, the module continues to boot, and this state automatically transfers to the No Auth state. If the POSTs should fail, the module transitions to the Error state.

| Transition Number | Transition                 | Next State |
|-------------------|----------------------------|------------|
| 13                | Self Tests Pass            | 3          |
| Data Input        | None                       |            |
| Data Output       | None                       |            |
| Control Input     | None                       |            |
| Status Output     | Initial login prompt       |            |
| 12                | POST Failure               | 2          |
| Data Input        | None                       |            |
| Data Output       | None                       |            |
| Control Input     | None                       |            |
| Status Output     | Error logged               |            |
| 20                | Power Switch to Off/Reboot | 0          |

| Transition Number | Transition                            | Next State |
|-------------------|---------------------------------------|------------|
| Data Input        | None                                  |            |
| Data Output       | None                                  |            |
| Control Input     | Disconnect Power Supply               |            |
| Status Output     | None / Display boot status on startup |            |

## State 2 - Error

This state represents an error, such as a POST failure or Conditional Self-Test Failure. The FSM halts cryptographic operations and the operator must use any of the 3 possible recovery options:

- Reset the FSM
- Reset the FSM and use the bootloader to select the valid image
- Reset the FSM and use the bootloader to zeroize the system to RMA

| Transition Number | Transition                            | Next State |
|-------------------|---------------------------------------|------------|
| 20                | Power Switch to Off/Reboot            | 0          |
| Data Input        | None                                  |            |
| Data Output       | None                                  |            |
| Control Input     | Disconnect Power Supply               |            |
| Status Output     | None / Display boot status on startup |            |

#### State 3 - No Auth

The FSM transitions to this state when startup has completed and the module is fully configured for FIPS mode of operation. In this state no User or Crypto Officer is logged in, and the module is in an idle state. The FSM is operational but is not providing security services or performing cryptographic functions. Cryptographic keys and security parameters are loaded, and the FSM is waiting for data or control inputs. The FSM transitions to the User state when a User is successfully authenticated or it transitions to the Crypto Officer is successfully authenticated.

| Transition Number | Transition                                    | Next State |
|-------------------|-----------------------------------------------|------------|
| 34                | User Login                                    | 4          |
| Data Input        | User or SSH public key                        |            |
| Data Output       | Acceptance / Denial of Authentication Attempt |            |
| Control Input     | Authentication Data                           |            |
| Status Output     | User Authentication Prompt                    |            |
| 35                | Crypto Officer Login                          | 5          |
| Data Input        | Crypto Officer Authentication Data            |            |
| Data Output       | Acceptance / Denial of Authentication Attempt |            |
| Control Input     | Authentication Data                           |            |
| Status Output     | Crypto Officer Authentication Prompt          |            |
| 30                | Power Switch to Off/Reboot                    | 0          |
| Data Input        | None                                          |            |

#### **Finite State Machine**

| Transition Number | Transition                            | Next State |
|-------------------|---------------------------------------|------------|
| Data Output       | None                                  |            |
| Control Input     | Disconnect Power Supply               |            |
| Status Output     | None / Display boot status on startup |            |
| 02                | Conditional Test Failure              | 2          |
| Data Input        | None                                  |            |
| Data Output       | None                                  |            |
| Control Input     | None                                  |            |
| Status Output     | Error logged                          |            |

#### State 4 - User

The FSM transitions into this state when a User authenticates to the module or when an encrypted session has been initiated. After successful login, the User has access to the services defined in the Roles, Services, and Authentication section of the Security Policy.

| Transition Number | Transition                                           | Next State |
|-------------------|------------------------------------------------------|------------|
| 43                | User Logoff                                          | 3          |
| Data Input        | None                                                 |            |
| Data Output       | None                                                 |            |
| Control Input     | Initiate Log Off                                     |            |
| Status Output     | Logoff confirmation                                  |            |
| 47                | Initial Bypass                                       | 7          |
| Data Input        | Call from endpoint configured for plaintext received |            |
| Data Output       | Plaintext call output                                |            |
| Control Input     | Endpoint Configuration                               |            |
| Status Output     | Call Successful                                      |            |
| 30                | Power Switch to Off/Reboot                           | 0          |
| Data Input        | None                                                 |            |
| Data Output       | None                                                 |            |
| Control Input     | Disconnect Power Supply                              |            |
| Status Output     | None / Display boot status on startup                |            |
| 02                | Conditional Test Failure                             | 2          |
| Data Input        | None                                                 |            |
| Data Output       | None                                                 |            |
| Control Input     | None                                                 |            |
| Status Output     | Error logged                                         |            |

#### State 5 - Crypto Officer

This state is entered when an operator successfully authenticates as a Crypto Officer. A Crypto Officer may configure the FSM as defined in the Secure Operation section of the Security Policy. A Crypto Officer can re-enter the No Auth state by logging out. The Crypto Officer may return to Power On Self Tests state by rebooting the software. Physically removing power from the module will return it to the Power Off state. The Crypto Officer can transition to the Edit Configuration state to edit the running configuration and manipulate keys.

| Transition Number | Transition                            | Next State |
|-------------------|---------------------------------------|------------|
| 56                | Initiate Configuration Edit           | 6          |
| Data Input        | Configuration Parameters              |            |
| Data Output       | None                                  |            |
| Control Input     | Configuration Parameters              |            |
| Status Output     | Configuration Verifications           |            |
| 53                | Crypto Officer Logoff                 | 3          |
| Data Input        | None                                  |            |
| Data Output       | None                                  |            |
| Control Input     | Initiate Log Off                      |            |
| Status Output     | Logoff confirmation                   |            |
| 50                | Power Switch to Off/Reboot            | 0          |
| Data Input        | None                                  |            |
| Data Output       | None                                  |            |
| Control Input     | Disconnect Power Supply               |            |
| Status Output     | None / Display boot status on startup |            |
| 02                | Conditional Test Failure              | 1          |
| Data Input        | None                                  |            |
| Data Output       | None                                  |            |
| Control Input     | None                                  |            |
| Status Output     | None                                  |            |

#### State 6 - Edit Configuration

This state is entered from the Crypto Officer state with various commands to configure the FSM and enter cryptographic keys. Only a Crypto Officer may edit the configuration of the FSM. Once the configuration is complete, the new configurations are effective immediately once the configuration is activated. The FSM returns to the Crypto Officer state when the Crypto Officer has completed configuration.

| Transition Number | Transition                  | Next State |
|-------------------|-----------------------------|------------|
| 65                | Edit Configuration Complete | 5          |
| Data Input        | Configuration Parameters    |            |
| Data Output       | None                        |            |

#### **Finite State Machine**

| Transition Number | Transition                            | Next State |
|-------------------|---------------------------------------|------------|
| Control Input     | Configuration Parameters              |            |
| Status Output     | Configuration Verifications           |            |
| 60                | Power Switch to Off/Reboot            | 0          |
| Data Input        | None                                  |            |
| Data Output       | None                                  |            |
| Control Input     | Disconnect Power Supply               |            |
| Status Output     | None / Display boot status on startup |            |
| 02                | Conditional Test Failure              | 2          |
| Data Input        | None                                  |            |
| Data Output       | None                                  |            |
| Control Input     | None                                  |            |
| Status Output     | Error logged                          |            |

## State 7 - Bypass

The FSM is providing services without cryptographic processing (e.g., transferring plaintext calls through the FSM). In this state, the FSM is providing services with non-cryptographic processing (e.g., transferring plaintext through the module). The FSM can transition to a Bypass state when a call is received from an end point configured for non-encrypted calls.

| Transition Number | Transition                            | Next State |
|-------------------|---------------------------------------|------------|
| 74                | POST Failure                          | 4          |
| Data Input        | None                                  |            |
| Data Output       | None                                  |            |
| Control Input     | Call is disconnected                  |            |
| Status Output     | Call ends                             |            |
| 70                | Power Switch to Off/Reboot            | 0          |
| Data Input        | None                                  |            |
| Data Output       | None                                  |            |
| Control Input     | Disconnect Power Supply               |            |
| Status Output     | None / Display boot status on startup |            |